## Viewing requested records in Sharing History

Last Modified on 03/27/2025 6:09 pm EDT

You can review all the previously requested documents or records by navigating to the Sharing History tab.

1. Once in a patient's chart, select the Surescripts Record Locator chart tab.

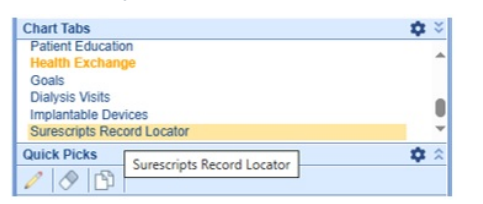

2. Search for documents using the available filters.

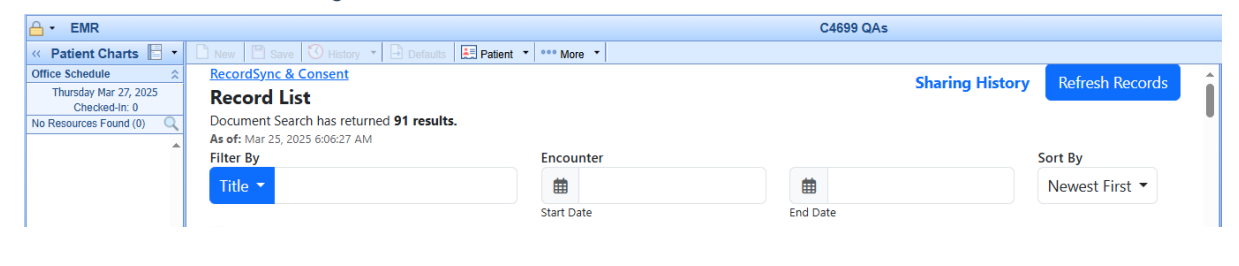

3. Click Sharing History.

| C4699 QAs | \$                              |   |
|-----------|---------------------------------|---|
|           | Sharing History Refresh Records | Î |
|           | Sort By                         |   |
|           | Newest First 🔻                  |   |
| End Date  |                                 |   |

4. An audit history of all the previously requested records is available with the requester, the date, and a link to view the document.

| Requested By                     | Date                   | Action<br>View Document |  |
|----------------------------------|------------------------|-------------------------|--|
| McKesson, Ontada                 | 03/27/2025 1:31:37 AM  |                         |  |
| AcKesson, Ontada                 | 03/26/2025 10:25:19 AM | View Document           |  |
| AcKesson, Ontada                 | 03/25/2025 11:42:10 PM | View Document           |  |
| AcKesson, Ontada                 | 03/25/2025 2:28:24 PM  | View Document           |  |
| AcKesson, Ontada                 | 03/24/2025 4:27:03 PM  | View Document           |  |
| Neighborhood Physicians Practice | 03/20/2025 6:42:16 PM  | View Document           |  |
| leighborhood Physicians Practice | 03/20/2025 6:41:16 PM  | View Document           |  |
| leighborhood Physicians Practice | 03/20/2025 6:37:53 PM  | View Document           |  |
| leighborhood Physicians Practice | 03/20/2025 4:51:57 PM  | View Document           |  |
| -QAMASTER-5950                   | 03/20/2025 4:21:43 PM  | View Document           |  |
| MDS Aprima 19.4                  | 03/20/2025 4:14:12 PM  | View Document           |  |
| MDS Aprima 19.4                  | 03/20/2025 3:46:27 PM  | View Document           |  |
| est 2 org name anton             | 03/19/2025 6:14:42 PM  | View Document           |  |
|                                  |                        |                         |  |